國立屏東大學 資訊工程學系 程式設計(一)

# 4. Hello World! 您的第一隻c語言程式

- C語言程式開發流程
- Console模式程式架構
- 註解(comment)
- 敘述(Statement)
- printf()函式
- 函式標頭檔(Header File)

許多的程式語言的書籍都會以一個[]Hello World!]]的範例,做為第一個程式範例。我們也將透過此一 []Hello World!]]的程式,帶領您瞭解基本的C語言程式架構與語法規則,以及程式設計的基本流程。

## 4.1 程式開發流程

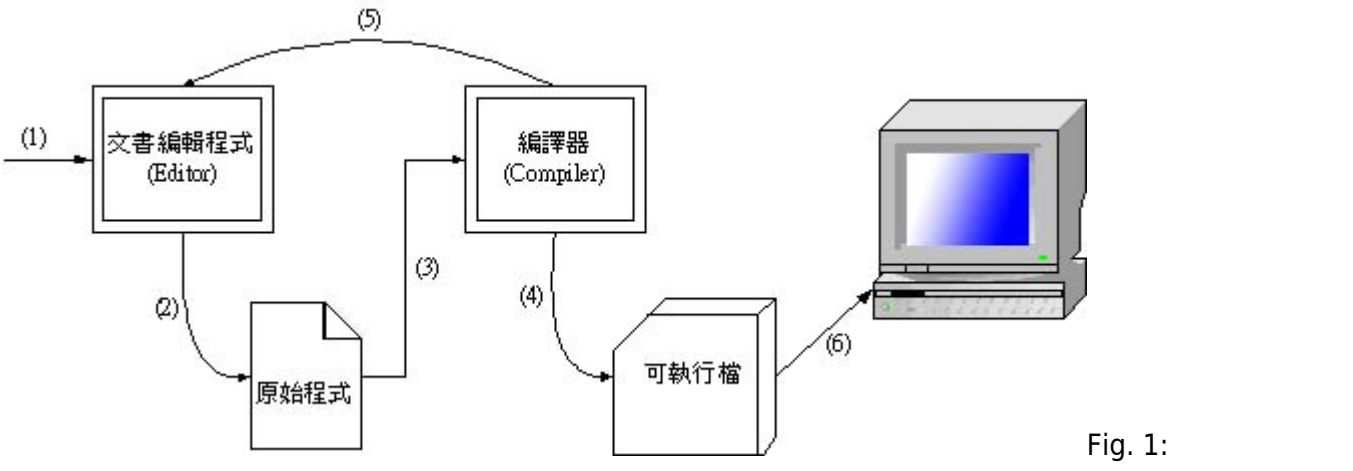

### 發流程

使用C語言開發程式的流程十分簡單,可概分為<mark>撰寫原始程式碼(source code)[]編譯(compile)原始程式與</mark> 執行(run/execute)。請參考figure 1,其步驟包含:

- 1. 以文字檔編輯軟體撰寫原始程式。
- 2. 完成後,產生副檔名.c的原始程式檔。
- 3. 將原始程式交由編譯器(Compiler)編譯。
- 4. 編譯成功後,會產生符合作業平台的可執行檔(例如Windows平台下的EXE檔)。
- 5. 若是編譯時發生錯誤,則重新回到步驟1進行除錯。
- 6. 最後就可在作業平台上執行程式。

我們可使用任何一套文字檔編輯軟體(text editor)來進行程式的撰寫,再進行後續的編譯與執行。或者您 也可以使用如Dev-C++[]Code::Blocks或是Microsoft Visual Studio這一類的IDE(integrated development environment 整合式開發環境),來進行程式的撰寫、編譯、執行甚至除錯等工作。您可以自行尋找適合 或喜好的開發方式,以下我們將以Linux系統為例,說明如何進行程式的開發,請依照下面的說明,來完 成您的第一隻C語言程式 - Hello World!

## 4.2 編寫程式(coding)

由於C語言的原始程式檔案格式為純文字,所以您可以使用任一套文字檔編輯軟體(texteditor)來編寫程式。 在Linux/Unix系統下,我們推薦joe或emacs[]在Windows系統下,我們推薦使用UltraEdit[]PSPad[]Crimon Editor[]Notepad++或MadEdit等軟體。首先,請使用您偏好的文字檔編輯軟體來編寫一個名為hello.c的檔 案,並鍵入以下內容:

```
// <code c 1|h hello.c>
/* This is my first C program */
#include <stdio.h>
int main()
{
    printf("Hello World!\n");
}
// </code>
```

## 4.3 编譯與執行程式(Compile and Run)

C語言的原始程式檔案只是一般的純文字檔(text file)[]而非可執行檔(executable file)[]如果沒有經過編 譯(compile)是無法執行的。簡單來說,文字檔是使用人類看的懂的編碼方式;執行檔則必須是電腦認識的 機器指令,通常是二進位檔(binary file)。所以還需要有一個編譯程式(Compiler)將原始程式檔轉換成電腦 認識的二進位檔。要如何編譯C語言的原始程式碼呢?我們可以使用下面的指令來進行編譯:

[1:18 user@ws example] cc hello.c

若沒有任何的錯誤訊息產生,那麼您已經順利地完成了編譯的動作。如果您看到錯誤訊息,那麼請再仔細 檢查一下是否原始程式有輸入錯誤的地方,修改後請再次編譯,直到沒有問題為止[]cc與gcc預設會將所 欲compile的程式,經編譯無誤後產生一個名為a.out的檔案。檢查您的目錄下是否多了一個名為a.out的檔 案?請用以下指令執行這個可執行檔:

[1:18 user@ws example] ./a.out

您應該可以看到以下的輸出的結果

[1:18 user@ws example] ./a.out Hello World[] [1:18 user@ws example]

其實cc是C compiler的縮寫,是內建於在Linux/Unix系統上的C語言編輯器。另外一個常見的編譯器 是gcc(全名為GNU operating system C compiler)。在GNU/Linux系統上[]cc與gcc其實是相同一個檔案。 使用以下指令再次進行編譯與執行,您應該會得到完全一樣的結果: [1:18 user@ws example] gcc hello.c
[1:18 user@ws example] ./a.out
Hello World!
[1:18 user@ws example]

您還可以使用編譯器-o參數,來指定所輸出的可執行檔檔名,例如以下的例子,將hello.c編譯成為hello並加以執行:

[1:18 user@ws example] gcc hello.c -o hello
[1:18 user@ws example] ./hello
Hello World!
[1:18 user@ws example]

## 4.4 程式碼說明

本節說明前述的hello.c程式碼的內容。

## 4.4.1 Console Framework與程式進入點

首先這種在console模式下執行的程式,大多具備以下的架構,我們將其稱為Console Framework[]

h Console Framework

int main() 程式碼

Console模式的程式執行時,電腦系統會將其載入到主記憶體,並從程式當中特定的位置開始一行一行、 逐行地依序執行程式碼。這個所謂的特定位置,也就是指程式首先被執行的地方,我們稱之為Entry Point(程式進入點)。事實上,絕大多數的程式語言都有類似的機制以啟動程式的執行,其中Console模式 的C語言程式,其entry point是程式中的main函式(function]以後會詳細說明)。在前面的Console Framework當中[]int main()就是在定義這個entry point]在int main()的後面緊接著一對大括號{},電腦會 從左大括號開始,一行一行地加以執行,直到遇到右大括號為止。因此,一個簡單的C語言程式,就是將 欲由電腦執行的功能,以符合C語言語法規則的方式寫成程式碼,依序寫在int main()的大括號內。

<note>

#### Console終端機模式

所謂的console指的是作業系統中一個用以操作的管道,它只支援標準輸入與輸出,也就是只接受來自鍵 盤的輸入以及回應在螢幕上的文字輸出;我們可以透過console來操作作業系統,包含下達指令與執行程 式等操作。在Windows系統中的命令列提示字元[]Putty[]以及在Linux/Unix/MacOS中的terminal都是這一類型的操作環境。

</note>

前述的hello.c程式,就是一個Console模式下的程式,也具備如同Console Framework一樣的程式碼架構。 在後續的小節,我們將繼續說明hello.c這個程式的細節。

### 4.4.2 註解(comment)

在hello.c的開頭處,有以下這一行:

/\* This is my first C program \*/

其實這一行對於程式的執行沒有任何作用,只是所謂的註解(comment)]]在程式語言中,凡是註解的部份, 編譯器在進行編譯時都會略過此一部份,因此註解並不會對程式的執行造成任何的影響,其目的只是為您 所撰寫的程式做一些說明。通常註解的內容不外乎版本、版權宣告、作者資訊、撰寫日期及程式碼的說明 等。在C語言中註解使用的方式有以下兩種方式:

- 以//開頭到行尾的部份,皆視為註解。例如:
  - //註解的使用可以放在每一行的開頭,也可以放在行中其它位置。特別要說明的是,註解有時 不一定只是做程式碼的說明,還可以暫時把可能有問題的程式碼加以註解,以便進行程式的 偵錯,這在程式設計上是常用的一種除錯的方式。

//*這是C的註解* int i; //*宣告變數i* // int maybe wrong here;

以/\*開頭到\*/結尾的部份,皆視為註解。這種方式可將多行的內容都視為註解。例如:
 注解可用於單行的註解,如本例中第1行;也可以用於多行的註解。

/\* 這也是C的註解,可用於單行的註解\*/ /\* 這種方式也可以應用在多行的註解 對於需要較多說明的時候 可以使用這種方式\*/

## 4.4.3 印出字串

最後要說明的是在hello.c的main函式內,唯一的一行程式碼(code)[]

### printf("Hello World!\n");

像這樣的一行程式碼,我們稱為<mark>敘述(statement)</mark>,也就是要告訴電腦要幫我們執行的工作為何。在main function中,可以有一行以上的statement[]每一行都必須以分號(;)結尾[]println("Hello World!\n");是一個 標準的statement[]其目的為輸出"Hello World!字串到螢幕上。 其實printf也是一個function[]請思考以下的例子:

f(x)=2x+5

這是一個數學的函數[]f of x[]其函數名稱為[]輸入一個參數(parameter)x給它,它會計算2x+5的值並加以 傳回,例如f(3)的值為11[]f(5)的值為15。對於C語言[]printf是一個函式,我們可以把它思考為以下的型式:

#### printf(s)=將s輸出在螢幕上

printf在取得輸入的s字串後,就會將其輸出在螢幕上。所謂的<mark>字串(string)是字元(character)的組合,並由</mark> 雙引號標註。例如:

| "Hello World\n" | 是字串             |
|-----------------|-----------------|
| Hello World\n   | 缺少雙引號標註,不是字串    |
| "Hello World∖n  | 缺少右方的雙引號標註,不是字串 |

那麼"Hello World!\n"當中的\n又是什麼呢? 其實很簡單,請您自己修改一下hello.c的程式,將\n拿掉,再 編譯與執行看看有何差異,您就可以得到答案了!

#### 4.4.4 函式標頭檔

在C語言中,已預先定義好許多有用的函式(function),我們可以視需要在程式中選擇使用這些function[來完成特定的工作。這些function依功能或性質,被分類存放在不同的函式庫(library)中。C語言也提供許多函式標頭檔(function header file),其副檔名為.h[]用以定義性質或功能相關的function]在程式內使用特定的function前,您必須明確地告訴C語言的compiler[]將含有該function定義的header file載入,這個動作就是透過#include這個前置處理器命令(preprocessor directive),將特定的function header file加以載入。

#### <note>

#### Preprocessor前置處理器

所謂的preprocessor是一個電腦程式,在compiler進行編譯前執行。所有以#開頭的程式碼,都會被視為交付給preprocessor的命令(directive)[]

</note>

在hello.c中的:

#### #include <stdio.h>

就是要求載入stdio.h檔案,其中定義了與標準輸入輸出(standard input/output)相關的函式定義。例 如printf()函式就包含在stdio.h的定義當中,所以我們必須先將stdio.h載入,後續compiler才能正確地處

## 理printf()函式。

## 課堂練習2

From: https://junwu.nptu.edu.tw/dokuwiki/ - Jun Wu的教學網頁 國立屏東大學資訊工程學系 CSIE, NPTU Total: 185162

Permanent link: https://junwu.nptu.edu.tw/dokuwiki/doku.php?id=c:helloworld

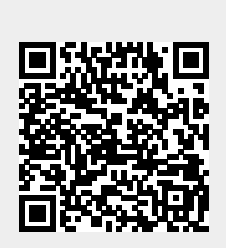

Last update: 2021/03/28 11:40